## キャッシュクリアの設定方法(Microsoft Edge)

1.Microsoft Edge 画面右上の【…】ボタンをクリックし、【設定】をクリックします。

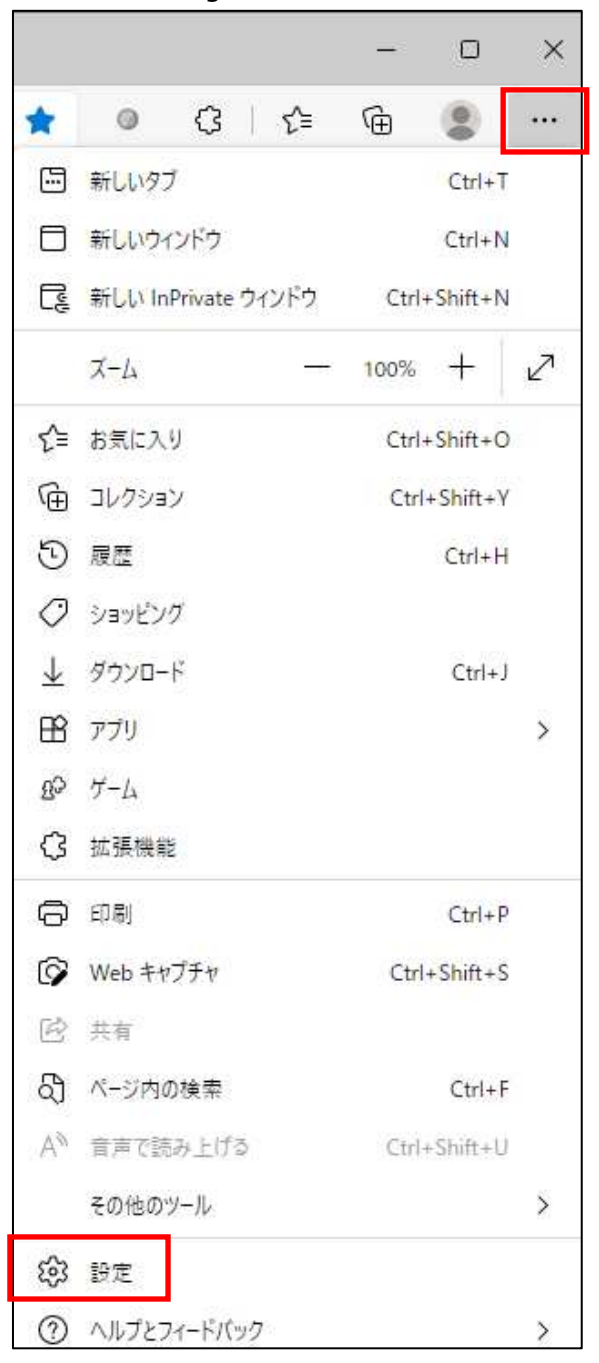

2.【プライバシー、検索、サービス】をクリックし、「閲覧データをクリア」の「今すぐ閲覧データをクリア」の【クリ アするデータの選択】をクリックします。

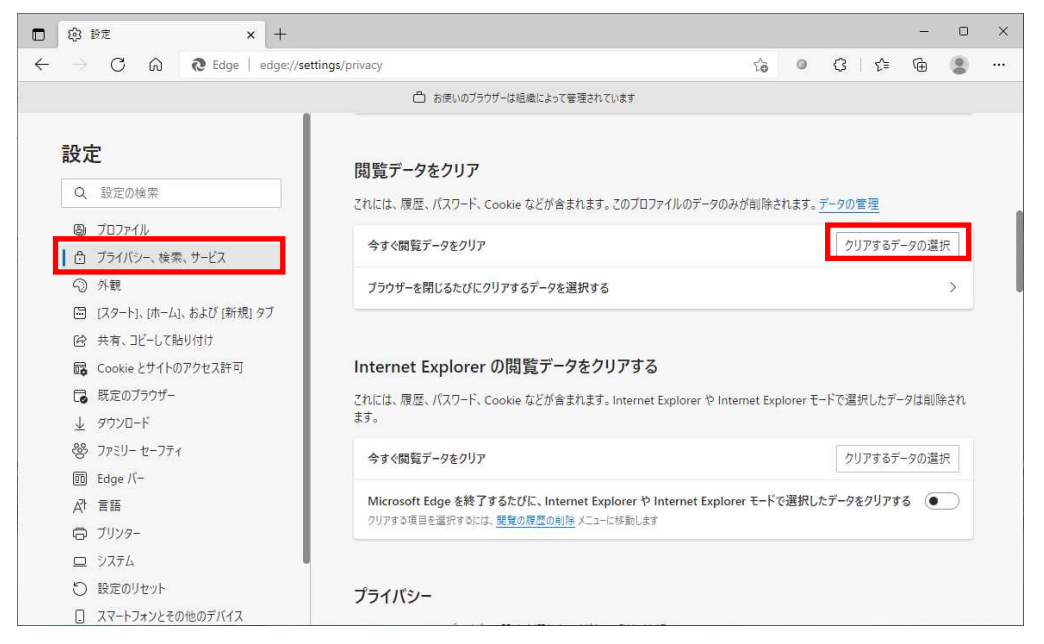

3. 「時間の範囲」で「すべての期間」を選択し、「閲覧の履歴」、「ダウンロードの履歴」、「Cookie および その他のサイトデータ」、「キャッシュされた画像とファイル」にチェックを入れた状態にし、「パスワード」以下を チェックを外した状態にし、【今すぐクリア】をクリックします。

| 9                | べての期間                                                                                 | ~                                                  |
|------------------|---------------------------------------------------------------------------------------|----------------------------------------------------|
| ~                | 閲覧の履歴<br>計算しています                                                                      |                                                    |
| ~                | ダ <b>ウンロードの履歴</b><br>なし                                                               |                                                    |
| ~                | Cookie およびその他のサイト ラ<br>550 個のサイトから。ほとんどのサイト                                           | <b>"ータ</b><br>からサインアウトします。                         |
| ~                | キャッシュされた画像とファイル<br>268 MB 未満を解放します。一部の<br>に読み込みが遅くなる可能性がありま                           | サイトでは、次回のアクセス時<br>はす。                              |
| nte              | rnet Explorer モードの閲覧データをクリ                                                            | J733                                               |
| この打<br>れて<br>データ | 學作では、39120@toinxoa.toinx.coj<br>いるすべてのデバイスのデータがクリアされ<br>タをクリアするには、 <u>最初にサインアウト</u> 損 | p にサインインしており、同期さ<br>ます。このデバイスからのみ閲覧<br>M作を行ってください。 |
| -                |                                                                                       | A                                                  |

以上の操作終了後、ブラウザを閉じて再度開きますと設定が反映されます。 それでも改善されない場合は、一度 PC の再起動をお願いします。

【注意】

ブラウザのバージョンによっては画面に違いがありますが、基本的には同じような設定があります。

## キャッシュクリアの設定方法(Google Chrome)

1.Google Chrome 画面右上の【…】ボタンをクリックし、【設定】をクリックします。

|                |            | ~    |    |      |       |        | ×   |
|----------------|------------|------|----|------|-------|--------|-----|
|                | ß          | ☆    | )  | *    |       |        | :   |
| 新しいタブ          |            |      |    |      |       | Ctrl+  | Т   |
| 新しいウィ          | ンドウ        |      |    |      |       | Ctrl+  | N   |
| 新しいシー          | クレット ウ     | ィンド  | ウ  |      | Ctrl+ | Shift+ | N   |
| 履歴             |            |      |    |      |       |        | ÷   |
| ダウンロー          | <b>5</b> * |      |    |      |       | Ctrl+  | J   |
| ブックマーク         | 7          |      |    |      |       |        | Þ   |
| ズーム            | t i        | (14) | 10 | 0%   | +     | 5      | 3   |
| 印刷             |            |      |    |      |       | Ctrl+  | P   |
| キャスト           |            |      |    |      |       |        |     |
| 検索             |            |      |    |      |       | Ctrl+  | F   |
| その他のツ          | ール         |      |    |      |       |        | Þ   |
| 編集             | 切り取        | IJ   |    | วษ์- |       | 貼り作    | t)t |
| 設定             |            |      |    |      |       |        |     |
| ヘルブ            |            |      |    |      |       |        | Þ   |
| 終了             |            |      |    |      |       |        |     |
| ha ettation to |            |      |    |      |       |        |     |

2.設定の左側【三】をクリックします。

| Ī | 设定              |
|---|-----------------|
|   | ▶ お使いのブラ        |
|   | Google の設定      |
|   | ユーザー 1          |
|   | 同期と Google サービス |
|   | ブックマークと設定のインポート |

3.【プライバシーとセキュリティ】をクリックします。

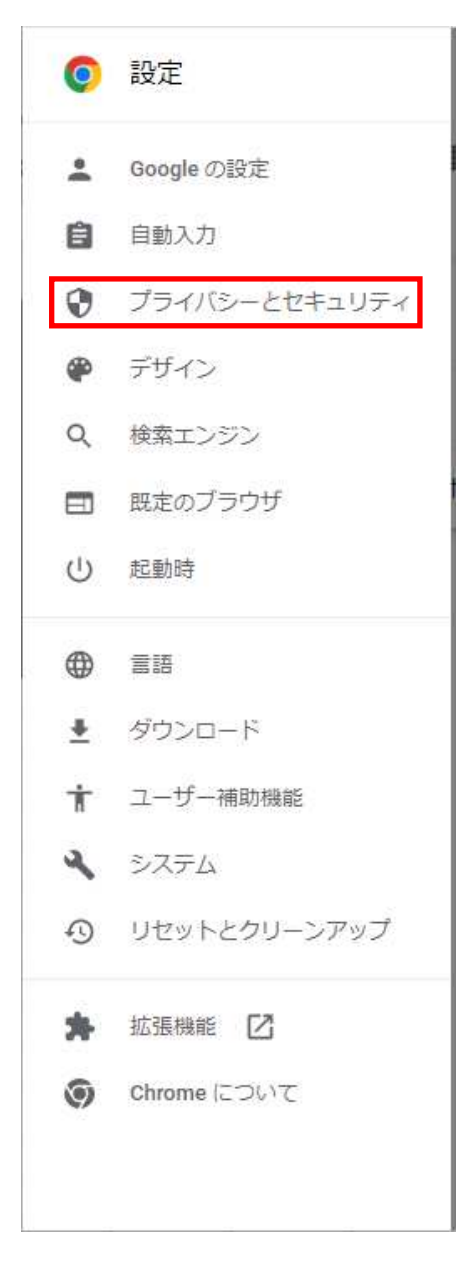

4.「プライバシーとセキュリティ」の【閲覧データの削除】をクリックします。

|                                                                     | ~   | -   | 1 | - | × |
|---------------------------------------------------------------------|-----|-----|---|---|---|
| ← → C ③ Chrome   chrome://settings/privacy                          | ☆   | *   |   | : | ÷ |
| ≡ 設定                                                                |     |     |   |   | Q |
| 1002 UNZ                                                            |     |     |   |   |   |
| 安全確認                                                                |     |     |   |   |   |
| ♥ Chrome でデータ侵害や不正な拡張機能などの脅威から保護されているか確認します                         | 今すく | 《確認 |   |   |   |
| プライバシーとセキュリティ                                                       |     |     |   |   |   |
| 問題理歴データの剤除<br>■ 問題理歴、Cookie、キャッシュなどを削除します                           | _   | •   |   |   |   |
| <ul> <li>プライバシー ガイド</li> <li>プライバシーとセキュリティに関する重要な設定を確認する</li> </ul> |     | •   |   |   |   |
| Cookle と他のサイトデータ<br>シークレットモードでサードバーティの Cookle がブロックされています           |     | •   |   |   |   |
| セキュリティ セーフブラウジング(危険なサイトからの保護機能)などのセキュリティ設定                          |     | ,   |   |   |   |
| サイトの設定<br>ゲートが使用、表示できる情報(位置情報、カメラ、ボップアップなど)を制御します                   |     | ,   |   |   |   |
| ▲ ブライノ(シー サンドボックス<br>試用板機能はオフになっています                                |     | Ľ   | 5 |   |   |

5.「期間」で「全期間」を選択し、チェックボックスすべてにチェックを入れた状態にし、【データを削除】をクリックします。

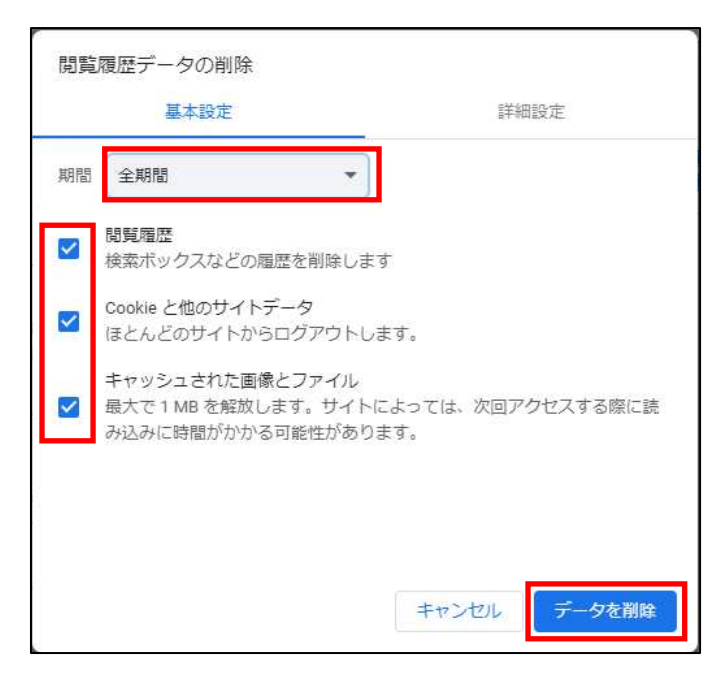

以上の操作終了後、ブラウザを閉じて再度開きますと設定が反映されます。 それでも改善されない場合は、一度 PC の再起動をお願いします。

【注意】

ブラウザのバージョンによっては画面に違いがありますが、基本的には同じような設定があります。